## Gestire i cookie in Safari

Ecco come abilitare, disabilitare e configurare i cookie in Safari in un Mac.

1. Con Safari aperto, fai clic su **Safari** nel menu di navigazione in alto, quindi fai clic su **Preferenze**.

| About Safari<br>Safari Extensions |        |
|-----------------------------------|--------|
| Preferences                       | ж,     |
| Privacy Report                    |        |
| Settings for This W               | ebsite |
| Clear History                     |        |
| Services                          | >      |
| Hide Safari                       | жн     |
| Hide Others                       | 7⊂ % H |
| Show All                          |        |
| Quit Safari                       | жQ     |

 Fai clic su Privacy. Quindi, fai clic su Impedisci il monitoraggio tra siti web o Blocca tutti i cookie (il monitoraggio tra siti Web impedisce ai social media di sapere quali altre pagine visiti, limitando così la possibilità di presentarti annunci personalizzati).

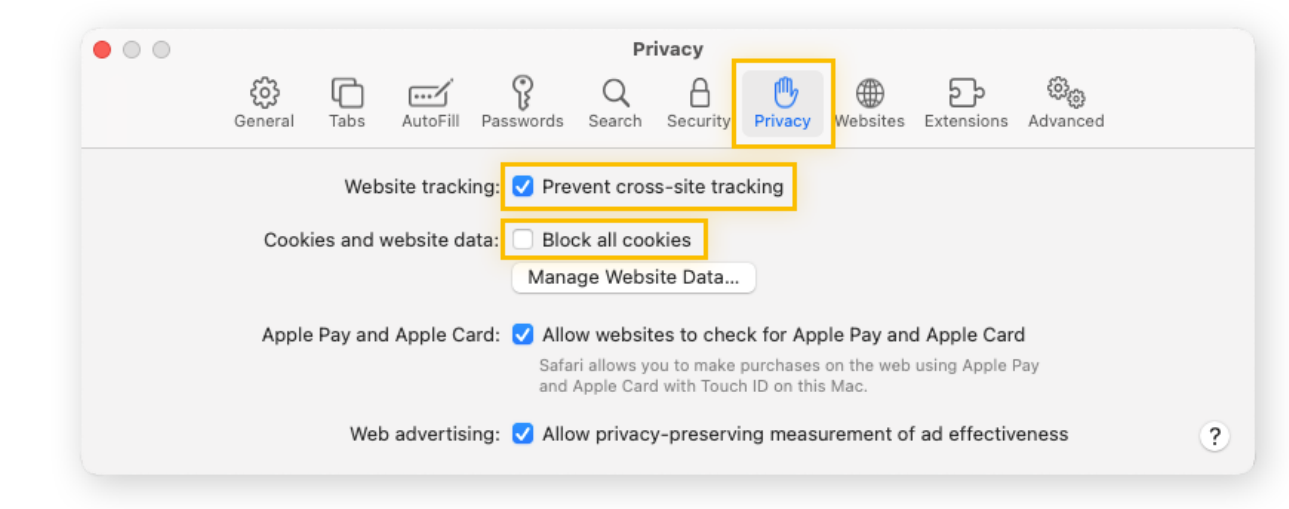

Ora Safari bloccherà tutti i cookie dei siti web.